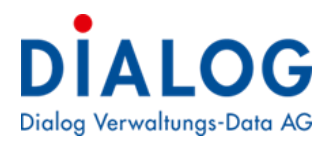

Benutzerhandbuch

# GemoWinNG Updater

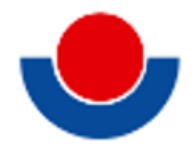

2024 © Dialog Verwaltungs-Data AG

## Änderungsnachweis

| Version | Autor               | Datum      | Bemerkung            |
|---------|---------------------|------------|----------------------|
| 1.0     | Pascal Mächler      | 03.11.2021 | Erfassung            |
| 1.1     | Alessandra Antonini | 14.12.2021 | Überarbeitung Layout |
| 1.2     | Alessandra Antonini | 26.01.2022 | Überarbeitung Inhalt |
| 1.3     | Alessandra Antonini | 11.08.2022 | Überarbeitung Inhalt |
| 1.4     | Nick Hofer          | 16.10.2023 | Überarbeitung Inhalt |
| 1.5     | Alessandra Antonini | 26.10.2023 | Überarbeitung Inhalt |
| 1.6     | Nick Hofer          | 09.10.2024 | Überarbeitung Inhalt |

## Inhaltsverzeichnis

| Än  | derun   | gsnachweis                                 | 2  |
|-----|---------|--------------------------------------------|----|
| Inł | naltsve | erzeichnis                                 | 3  |
| 1.  | Allge   | mein                                       | 4  |
| 2.  | Vora    | ussetzungen                                | 4  |
|     | 2.1     | .Net Framework 4.8 Installation überprüfen | 5  |
|     | 2.2     | Serverstruktur                             | 6  |
|     | 2.3     | Programme schliessen                       | 9  |
| 3.  | Verw    | endung GemoWinNG Updater                   | 14 |
|     | 3.1     | Herunterladen                              | 14 |
|     | 3.2     | Einstellungsmöglichkeiten                  | 15 |
|     | 3.3     | Update ausführen                           | 16 |
| 4.  | Logs    |                                            | 16 |
| 5.  | Upda    | te abschliessen                            | 17 |
|     | 5.1     | Erster Schritt                             | 17 |
|     | 5.2     | Zweiter Schritt                            | 18 |
|     |         |                                            |    |

## 1. Allgemein

Der GemoWinNG Updater ist dafür zuständig die neuesten Komponenten des GemoWinNG zu installieren. Somit löst der Updater die bisherigen Setup-Dateien ab, welche einmal jährlich durch die Dialog Verwaltungs-Data AG bereitgestellt wurden.

Der Updater erkennt anhand der bisherigen Installation, welche Komponenten auf dem aktuellen Client oder Server installiert sind und tauscht die nötigen Komponenten aus. Der aktuelle Release mit den neuesten Komponenten wird von einem zentralen Release Server heruntergeladen. Somit erledigt der GemoWinNG Updater folgende Aufgaben:

- Download des Release in Form einer Zip-Datei vom Release Server
- Erkennung der zu ersetzenden Komponenten
- Backup der nötigen Dateien auf dem Dateisystem des Clients
- Entpacken der benötigten Komponenten und Applikationen
- Ersetzen der benötigten Komponenten und Applikationen
- Registrieren der benötigten Komponenten und Applikationen
- Bereinigung nach erfolgreicher Installation

Was der GemoWinNG-Updater nicht macht, sind Datenbank-Updates. Diese müssen nach wie vor manuell durchgeführt werden.

## 2. Voraussetzungen

Damit der GemoWinNG Updater fehlerfrei funktioniert, muss die .Net Framework 4.8 Runtime auf dem Client/Server installiert sein. Diese ist mit Windows 10 bereits standardmässig mitgeliefert. Zudem muss der Anwender, welcher den Updater startet, über lokale Administratorenrechte verfügen.

Des Weiteren müssen vor der Installation sämtliche GemoWin NG Programme geschlossen werden, ansonsten kann das Update nicht ausgeführt werden.

### 2.1 .Net Framework 4.8 Installation überprüfen

Zur Überprüfung, ob das .Net Framework 4.8 installiert ist, muss folgendes gemacht werden:

- 1. Das ndp48-web.exe kann unter folgendem Link heruntergeladen werden: <u>https://dot-net.microsoft.com/en-us/download/dotnet-framework/thank-you/net48-web-installer</u>
- 2. Anschliessend das ndp48-web.exe auf den Desktop kopieren.

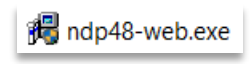

- 3. Das exe mittels Doppelklicks starten und anschliessend auf «Ja» klicken.
- 4. Wenn das Net Framework 4.8 bereits installiert ist, erscheint folgende Meldung. Anschliessend kann auf «Schliessen» geklickt werden.

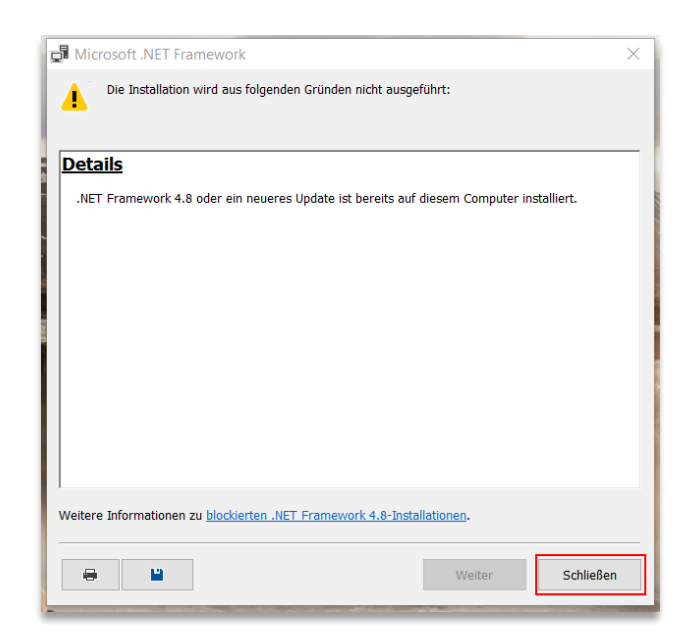

5. Falls das Net Framework 4.8 noch nicht installiert ist, erscheint die Meldung, ob das Net Framework installiert werden soll. Dies kann bzw. muss vorgenommen, hat jedoch zur Folge, dass der Server neugestartet werden muss. Aufgrund dessen benötigt es einen zweiten Termin, damit das Update durchgeführt werden kann.

#### 2.2 Serverstruktur

Damit klar ist auf welcher Serverstruktur sich die GemoWin NG Installation befindet, muss dies vor dem Durchführen des Updaters abgeklärt werden. Dies wird wie folgt gemacht:

- 1. Auf dem Server des Kunden in die Windows-Einstellungen gehen und dann den Bereich «Apps» auswählen.
  - a. Der Bereich «Apps» ist entweder im Bereich «System» enthalten oder direkt im eigenen Bereich «Apps»

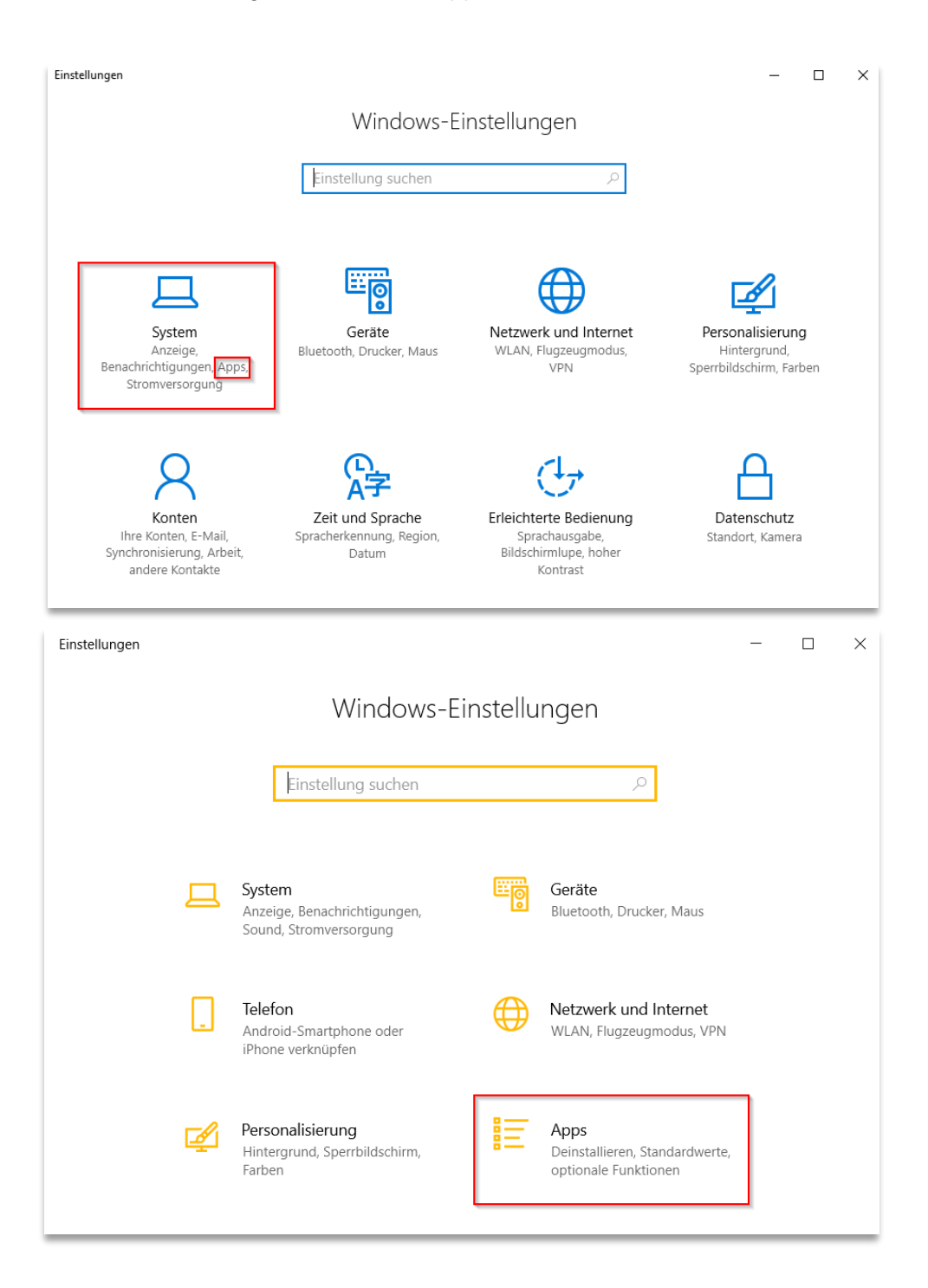

- Es gibt drei verschieden Serverstrukturen. Damit die Serverstruktur ersichtlich wird, muss auf den Bereich «Apps & Features» geklickt werden, anschliessend nach unten scrollen, bis die roten Punkte ersichtlich sind. Folgendes gibt es bei den Serverstrukturen zu beachten:
  - a. Serverstruktur BO-Server / Terminal-Server
    - Hier muss der GemoWin NG-Updater lediglich auf dem Terminal Server ausgeführt werden.

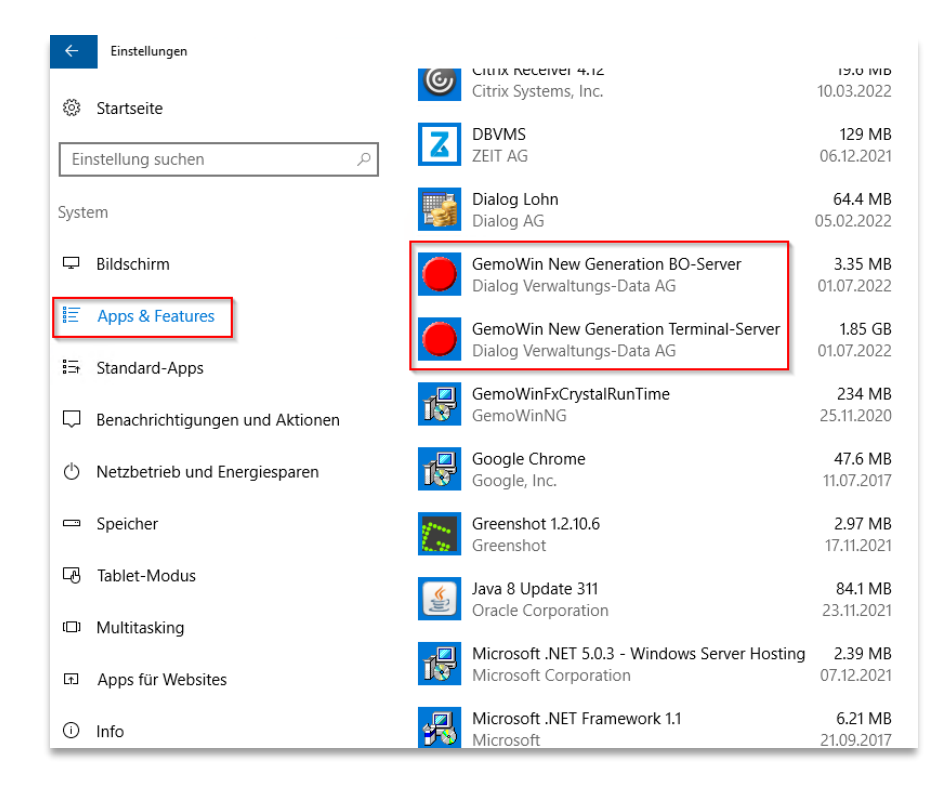

- b. Serverstruktur BO-Server / Client / Server
  - Hier muss der GemoWin NG-Updater sowohl auf dem Terminal Server als auch auf den jeweiligen Clients ausgeführt werden. Das heisst, dass nach dem Update auf dem Terminal Server, der GemoWin NG-Updater bei jedem einzelnen Arbeitsplatz durchgeführt werden muss.

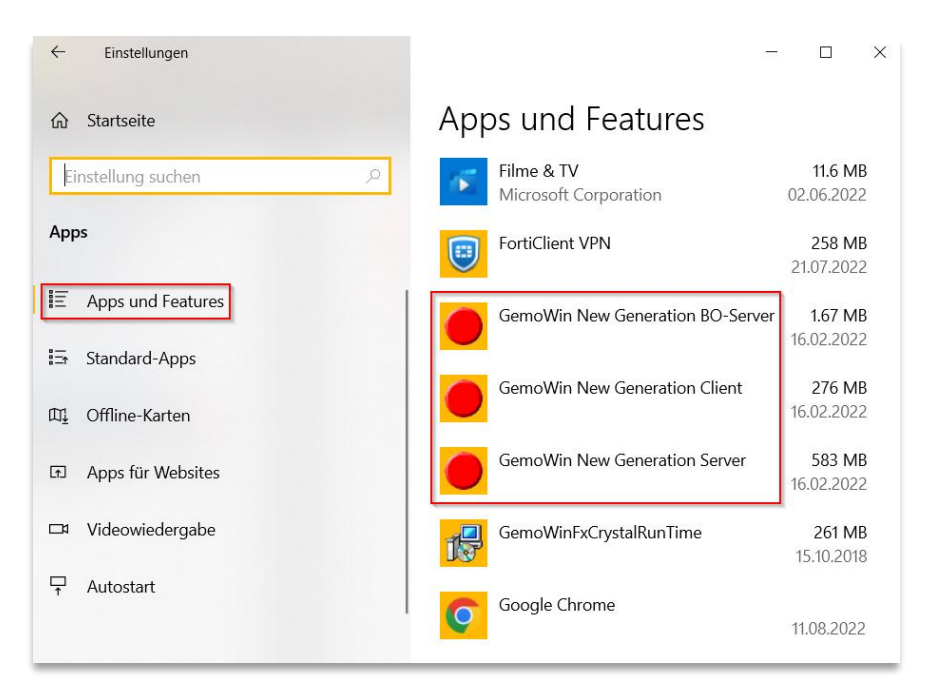

## Serverstruktur Mischinstallationen BO-Server / Client / Server / Terminal-Server Hier bitte vor Update-Installation mit Applikationsteam absprechen.

| <b>E</b>                                                                                                    | Programme und Fea                                                                                          | tures                         | _ <b>D</b> X           |  |  |  |  |  |
|----------------------------------------------------------------------------------------------------|----------------------------------------------------------------------------------------------------|-------------------------------|------------------------|--|--|--|--|--|
| 📀 💿 🔻 🕇 🛃 « Alle Syste                                                                                                    | ( Sector Constraints of the system steue → Programme und Features → C "Programme und Features" durchsuchen |                               |                        |  |  |  |  |  |
| Startseite der Systemsteuerung   Programm deinstallieren oder ändern     Installierte Updates anzeigen   Wählen Sie ein Programm aus der Liste aus, und klicken Sie auf "Deinstallieren", "Ändern" oder "Reparieren"     Windows-Features aktivieren oder deaktivieren   um es zu deinstallieren. |                                                                                                    |                               |                        |  |  |  |  |  |
| Programm vom Netzwerk                                                                                                    | Organisieren 🔻                                                                                             | III 🔻 🔞                       |                        |  |  |  |  |  |
| Installieren                                                                                                    | Name                                                                                                    | Herausgeber                   | Installiert am Größe ^ |  |  |  |  |  |
|                                                                                                    | 👼 Dr. Tax Office                                                                                           | Ringler Informatik AG         | 24.01.2018             |  |  |  |  |  |
|                                                                                                    | Fleet & Servicemanagement Client                                                                           |                               | 19.03.2019             |  |  |  |  |  |
|                                                                                                    | 💷 Fleet & Servicemanagement Datenbank                                                                      | & Servicemanagement Datenbank |                        |  |  |  |  |  |
|                                                                                                    | FreePDF (Remove only)                                                                                      |                               | 02.06.2017             |  |  |  |  |  |
|                                                                                                    | GemoWin New Generation BO-Server                                                                           | Dialog Verwaltungs-Data AG    | 02.07.2021 1           |  |  |  |  |  |
|                                                                                                    | GemoWin New Generation Client                                                                              | Dialog Verwaltungs-Data AG    | 02.07.2021             |  |  |  |  |  |
|                                                                                                    | GemoWin New Generation Server                                                                              | Dialog Verwaltungs-Data AG    | 02.07.2021 6           |  |  |  |  |  |
|                                                                                                    | GemoWin New Generation Terminal-Server                                                                     | Dialog Verwaltungs-Data AG    | 05.11.2018 8           |  |  |  |  |  |
|                                                                                                    | 💿 Google Chrome                                                                                            | Google LLC                    | 22.08.2022             |  |  |  |  |  |
|                                                                                                    | 💷 GPL Ghostscript                                                                                          | Artifex Software Inc.         | 02.06.2017             |  |  |  |  |  |

#### 2.3 Programme schliessen

Falls sich ein Benutzer immer noch in den Programmen befindet, kann das Update nicht durchgeführt werden. Damit die Benutzer aus den Programmen «geworfen» werden können, können die Programme über die Computerverwaltung geschlossen werden.

Dies wird wie folgt gemacht:

- 1. Windows Zeichen mit Rechtsklick anklicken
- 2. Dann den Bereich «Computerverwaltung» anklicken

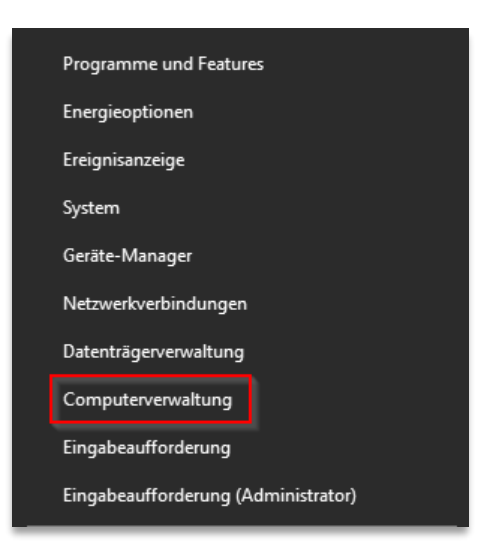

- 3. Anschliessend öffnet sich die Computerverwaltung.
- 4. Hier auf den Bereich «Freigegebene Ordner» «Geöffnete Dateien» klicken. Dann öffnet sich die unten aufgeführte Ansicht.

| 🛃 Computerverwaltung            |                 |                    |         |                |                 |   | - 0               | $\times$ |
|---------------------------------|-----------------|--------------------|---------|----------------|-----------------|---|-------------------|----------|
| Datei Aktion Ansicht ?          |                 |                    |         |                |                 |   |                   |          |
| 🗢 🄿 🙍 📰 🙆 😫                     |                 |                    |         |                |                 |   |                   |          |
| Ecomputerverwaltung (Lokal)     | Geöffnete Datei | Zugriff durch      | Тур     | Anzahl Sperren | Öffnungsmodus   | ^ | Aktionen          |          |
| V 👔 System                      | D:\Daten\Scan\  | regulation and     | Windows | 0              | Lesen           |   | Geöffnete Dateien |          |
| > U Aufgabenplanung             | D:\Daten\Scan\  | to be able to be   | Windows | 0              | Lesen           |   | Weitere Aktionen  | T.       |
| Ereigensanzeige                 | D:\Daten\Scan\  | terio alteritoria. | Windows | 0              | Lesen           |   |                   |          |
| Freigaben                       | D:\Daten\Scan\  | https://www.com    | Windows | 0              | Lesen           |   |                   |          |
| Sitzungen                       | D:\Daten\Vorlag | No. in Adda.       | Windows | 0              | Schreiben+Lesen |   |                   |          |
| Geöffnete Dateien               | D:\Netapps\DV   | Administrator      | Windows | 0              | Lesen           |   |                   |          |
| > Lokale Benutzer und Gri       | D:\Netapps\DV   | Administrator      | Windows | 0              | Lesen           |   |                   |          |
| > 🔊 Leistung                    | D:\Netapps\Ge   | dialog             | Windows | 0              | Lesen           |   |                   |          |
| 🛔 Geräte-Manager                | D:\Netapps\Ge   | dialog             | Windows | 0              | Lesen           |   |                   |          |
| ✓ <a>e</a> <a>Datenspeicher</a> | D:\Netapps\Ge   | dialog             | Windows | 0              | Lesen           |   |                   |          |
| > 🍓 Windows Server-Sicherı      | D:\Netapps\Ge   | dialog             | Windows | 0              | kein Zugriff    |   |                   |          |
| 📅 Datenträgerverwaltung         | D:\Netapps\Ge   | dialog             | Windows | 0              | Lesen           |   |                   |          |
| > 🛃 Dienste und Anwendungen     | D:\Netapps\Ge   | dialog             | Windows | 0              | Lesen           |   |                   |          |

Dann alle Programme mit der Bezeichnung D:\Netapps\GemoWin\... schliessen.
a. Die Programme können via Rechtsklick auf die jeweilige Datei mit dem Bereich «Geöffnete Datei schliessen» geschlossen werden.

| 🛃 Computerverwaltung            |                           |               |                |                 |   | - 0                  | ×   |  |  |
|---------------------------------|---------------------------|---------------|----------------|-----------------|---|----------------------|-----|--|--|
| Datei Aktion Ansicht ?          |                           |               |                |                 |   |                      |     |  |  |
| 🗢 🄿 🗖 🖬 🤷 📑                     |                           |               |                |                 |   |                      |     |  |  |
| Computerverwaltung (Lokal)      | Geöffnete Datei Zugriff d | urch Typ      | Anzahl Sperren | Öffnungsmodus   | ^ | Aktionen             |     |  |  |
| V 👔 System                      | D:\Daten\Scan\            | Windows       | 0              | Lesen           |   | Geöffnete Dateien    |     |  |  |
| > U Aufgabenplanung             | D:\Daten\Scan\            | Windows       | 0              | Lesen           |   | Weitere Aktionen     | ×.  |  |  |
| Freigegebene Ordner             | D:\Daten\Scan\            | Windows       | 0              | Lesen           |   |                      |     |  |  |
| Freigaben                       | D:\Daten\Scan\            | Windows       | 0              | Lesen           |   | D:\Netapps\GemoWinNG | •   |  |  |
| Sitzungen                       | D:\Daten\Vorlag           | Windows       | 0              | Schreiben+Lesen |   | Weitere Aktionen     | - ▶ |  |  |
| Geöffnete Dateien               | D:\Netapps\DV Administ    | rator Windows | 0              | Lesen           |   |                      |     |  |  |
| > 🚂 Lokale Benutzer und Gri     | D:\Netapps\DV Administ    | rator Windows | 0              | Lesen           |   |                      |     |  |  |
| > 🔞 Leistung                    | D:\Ne                     | 115.0         | 0              | Lesen           |   |                      |     |  |  |
| 🛔 Geräte-Manager                | D:\Ne Geoffnete Datei     | schließen     | 0              | Lesen           |   |                      |     |  |  |
| ✓ <a>e</a> <a>Datenspeicher</a> | D:\Ne Alle Aufgaben       | >             | 0              | Lesen           |   |                      |     |  |  |
| > 🐌 Windows Server-Sicherı      | D:\Ne                     |               | 0              | kein Zugriff    |   |                      |     |  |  |
| 📅 Datenträgerverwaltung         | D:\Ne Aktualisieren       |               | 0              | Lesen           |   |                      |     |  |  |
| > 🛃 Dienste und Anwendungen     | D:\Ne Hilfe               |               | 0              | Lesen           |   |                      |     |  |  |
|                                 |                           |               | 0              | kein Zugriff    |   | 1                    |     |  |  |

- 6. Falls das Update immer noch nicht durchgeführt werden kann, da immer noch Benutzer Programme geöffnet haben, obwohl alle ersichtlichen Programme in der Computerverwaltung geschlossen wurden, dann müssen die nicht ersichtlichen Programme wie folgt geschlossen werden.
- 7. Den Process Explorer via Chrome beim Kunden auf dem Terminal Server herunterladen.
  - a. Dies kann hierrüber heruntergeladen werden: <u>https://learn.microsoft.com/en-us/sysinternals/downloads/process-explorer</u>
  - b. Anschliessend das heruntergeladene Zip entzippen.

- 8. Danach den Process Explorer als Administrator ausführen.
  - a. Auf das Icon **procexp64.exe** via Rechtsklick klicken und anschliessend auf den Bereich «Als Administrator ausführen» draufklicken, damit der Process Explorer gestartet werden kann.

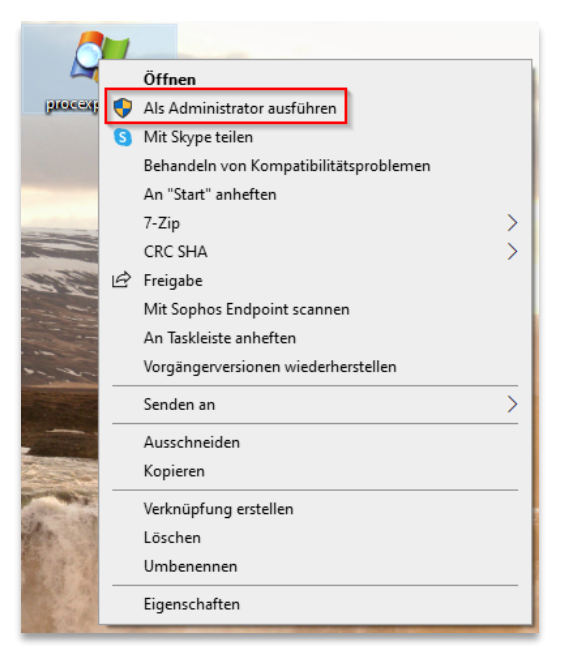

b. Anschliessend öffnet sich ein Fenster, hier auf «Ja» klicken.

## Danach öffnet sich der Process Explorer a. Im Bereich «Filter by name» nach «gm» suchen

| 🖉 Process Explorer - Sysinternals: www.sysinternals.com [DLGCH01\ale] (Administrator) - D X |           |                |             |                                                                                                    |  |  |  |  |
|---------------------------------------------------------------------------------------------|-----------|----------------|-------------|----------------------------------------------------------------------------------------------------|--|--|--|--|
| File Options View Process Fi                                                                | nd User   | s Help         |             |                                                                                                    |  |  |  |  |
|                                                                                             | ×   M     | 🐵 📘 📘          |             | Filter by name>                                                                                                    |  |  |  |  |
| Process                                                                                     | CPU       | Private Bytes  | Working Set | PID Description Company Name                                                                                                    |  |  |  |  |
| Registry                                                                                    |           | 13'200 K       | 83'544 K    | 124                                                                                                    |  |  |  |  |
| System Idle Process                                                                         | 95.28     | 60 K           | 8 K         | 0                                                                                                    |  |  |  |  |
| 🖃 🔳 System                                                                                  | < 0.01    | 196 K          | 148 K       | 4                                                                                                    |  |  |  |  |
| Interrupts                                                                                  | 0.19      | 0 K            | 0 K         | n/a Hardware Interrupts and DPCs                                                                                                    |  |  |  |  |
| smss.exe                                                                                    |           | 1'096 K        | 1'156 K     | 524 Windows-Sitzungs-Manager Microsoft Corporation                                                                                                    |  |  |  |  |
| Memory Compression                                                                          |           | 1'280 K        | 359'792 K   | 4044                                                                                                    |  |  |  |  |
| csrss.exe                                                                                   | < 0.01    | 2'688 K        | 6'816 K     | 788 Client-Server-Laufzeitprozess Microsoft Corporation                                                                                                    |  |  |  |  |
| 🖃 📑 wininit.exe                                                                             |           | 1'792 K        | 7'288 K     | 912 Windows-Startanwendung Microsoft Corporation                                                                                                    |  |  |  |  |
| services.exe                                                                                |           | 8'216 K        | 13'848 K    | 984 Anwendung für Dienste und Microsoft Corporation                                                                                                    |  |  |  |  |
| svchost.exe                                                                                 | < 0.01    | 18'848 K       | 38'656 K    | 848 Hostprozess für Windows-Di Microsoft Corporation                                                                                                    |  |  |  |  |
| unsecapp.exe                                                                                |           | 5'216 K        | 10'112 K    | 4168 Sink to receive asynchronou Microsoft Corporation                                                                                                    |  |  |  |  |
| WmiPrvSE.exe                                                                                |           | 7'020 K        | 12'116 K    | 4304 WMI Provider Host Microsoft Corporation                                                                                                    |  |  |  |  |
| dlhost.exe                                                                                  |           | 3'696 K        | 11'508 K    | 11856 COM Surrogate Microsoft Corporation                                                                                                    |  |  |  |  |
| WmiPrv SE.exe                                                                               |           | 17'704 K       | 30'036 K    | 6488 WMI Provider Host Microsoft Corporation                                                                                                    |  |  |  |  |
| dllhost.exe                                                                                 |           | 7'988 K        | 17'412 K    | 15056 COM Surrogate Microsoft Corporation                                                                                                    |  |  |  |  |
| Start Menu Experience                                                                       |           | 39'288 K       | 68'636 K    | 9676                                                                                                    |  |  |  |  |
| RuntimeBroker.exe                                                                           |           | 7'116 K        | 24'276 K    | 4380 Runtime Broker Microsoft Corporation                                                                                                    |  |  |  |  |
| SearchApp.exe                                                                               | Susp      | 171'644 K      | 262'612 K   | 23064 Search application Microsoft Corporation                                                                                                    |  |  |  |  |
| RuntimeBroker.exe                                                                           | < 0.01    | 11'400 K       | 32'880 K    | 19432 Runtime Broker Microsoft Corporation                                                                                                    |  |  |  |  |
| YourPhone.exe                                                                               | Susp      | 37'540 K       | 16'752 K    | 11836 Microsoft Corporation                                                                                                    |  |  |  |  |
| Runtime Broker.exe                                                                          |           | 5'940 K        | 20144 K     | 26040 Runtime Broker Microsoft Corporation                                                                                                    |  |  |  |  |
| SettingSyncHost.exe                                                                         |           | 6'084 K        | 131/2 K     | 13/60 Host Process for Setting Syn Microsoft Corporation                                                                                                    |  |  |  |  |
| dilhost.exe                                                                                 |           | 4 896 K        | 12 268 K    | 24336 COM Surrogate Microsoft Corporation                                                                                                    |  |  |  |  |
| Runtime Broker.exe                                                                          |           | 4 488 K        | 16'536 K    | 18380 Runtime Broker Microsoft Corporation                                                                                                    |  |  |  |  |
| @ wfcrun 32.exe                                                                             | < 0.01    | 8 432 K        | 19 224 K    | 15696 Litrix Connection Manager Litrix Systems, Inc.                                                                                                    |  |  |  |  |
| bystem Settings.exe                                                                         | Susp      | 34 188 K       | 2 500 K     | 15772 Einstellungen Microsoft Corporation                                                                                                    |  |  |  |  |
| Pplication Frame Host                                                                       | C         | 17 968 K       | 31 244 K    | 3646 Application Frame Host Microsoft Corporation                                                                                                    |  |  |  |  |
| Calculator.exe                                                                              | Susp      | 31 080 K       | 2 212 K     | 8036<br>17510 Durking Darken                                                                                                    |  |  |  |  |
|                                                                                             |           | 4 JZ4 K        | / 836 K     | And the second second s |  |  |  |  |
| CPU Usage: 5.13% Commit Charg                                                               | e: 60.64% | Processes: 278 | Physical Us | age: 51.02%                                                                                                    |  |  |  |  |

| 🎥 Process Explorer - Sysinternals: www.sysinternals.com [DLGCH01\ale] (Administrator) — 🛛 🛛 🗙 |                          |                       |             |                           |  |  |  |  |
|-----------------------------------------------------------------------------------------------|--------------------------|-----------------------|-------------|---------------------------|--|--|--|--|
| File Options View Process Fi                                                                  | ind Users Help           |                       |             |                           |  |  |  |  |
|                                                                                               | × A                      |                       |             | gm                        |  |  |  |  |
| Process                                                                                       | CPU Private Bytes        | Working Set PID       | Description | Company Name              |  |  |  |  |
| GmFib.exe                                                                                     | < 0.01 12'144 K          | 30'824 K 25996        |             | Dialog Verwaltungs-Data A |  |  |  |  |
|                                                                                               |                          |                       |             |                           |  |  |  |  |
|                                                                                               |                          |                       |             |                           |  |  |  |  |
|                                                                                               |                          |                       |             |                           |  |  |  |  |
|                                                                                               |                          |                       |             |                           |  |  |  |  |
|                                                                                               |                          |                       |             |                           |  |  |  |  |
|                                                                                               |                          |                       |             |                           |  |  |  |  |
|                                                                                               |                          |                       |             |                           |  |  |  |  |
|                                                                                               |                          |                       |             |                           |  |  |  |  |
|                                                                                               |                          |                       |             |                           |  |  |  |  |
|                                                                                               |                          |                       |             |                           |  |  |  |  |
|                                                                                               |                          |                       |             |                           |  |  |  |  |
|                                                                                               |                          |                       |             |                           |  |  |  |  |
|                                                                                               |                          |                       |             |                           |  |  |  |  |
|                                                                                               |                          |                       |             |                           |  |  |  |  |
|                                                                                               |                          |                       |             |                           |  |  |  |  |
|                                                                                               |                          |                       |             |                           |  |  |  |  |
|                                                                                               |                          |                       |             |                           |  |  |  |  |
|                                                                                               |                          |                       |             |                           |  |  |  |  |
|                                                                                               |                          |                       |             |                           |  |  |  |  |
|                                                                                               |                          |                       |             |                           |  |  |  |  |
| CPU Usage: 0.00% Commit Charg                                                                 | rge: 59.96% Processes: 2 | 78 Physical Usage: 50 | .50%        |                           |  |  |  |  |

b. Danach via Rechtsklick auf das Programm klicken und dann auf den Bereich «Kill Process». Anschliessend öffnet sich ein Fenster hier auf «OK» klicken, damit das Programm geschlossen wird.

| 🎗 Process Explorer - Sysinternals: www.sysinternals.com [DLGCH01\ale] (Administrator) – 🗆 🗙 |                       |                |             |                   |                    |                    |                     |            |  |
|---------------------------------------------------------------------------------------------|-----------------------|----------------|-------------|-------------------|--------------------|--------------------|---------------------|------------|--|
| File Options View                                                                           | w Process Find Users  | s Help         |             |                   |                    |                    |                     |            |  |
|                                                                                             | 🖃 🚳   🔗 🗡 🛤           | <b>@</b>       |             |                   |                    |                    | gm                  |            |  |
| Process                                                                                     | CPU                   | Private Bytes  | Working Set | PID               | Description        |                    | Company Name        | •          |  |
| GmFib.exe                                                                                   | < 0.01                | 11'932 K       | 30'752 K    | 25996             |                    | [                  | Dialog Verwaltur    | ngs-Data A |  |
|                                                                                             |                       |                | Process     | Explore<br>Are yo | r<br>Du sure you v | vant to kill GmFib | ×<br>.exe?<br>echen |            |  |
|                                                                                             |                       |                |             |                   |                    |                    |                     |            |  |
|                                                                                             |                       |                |             |                   |                    |                    |                     |            |  |
|                                                                                             |                       |                |             |                   |                    |                    |                     |            |  |
|                                                                                             |                       |                |             |                   |                    |                    |                     |            |  |
| CPU Usage: 0.00%                                                                            | Commit Charge: 61.40% | Processes: 279 | Physical Us | age: 52.          | 09%                |                    |                     |            |  |

c. Dies für alle geöffnet GemoWin NG Programme tun, damit anschliessend der Updater durchgeführt werden kann.

## 3. Verwendung GemoWinNG Updater

### 3.1 Herunterladen

Der GemoWinNG Updater kann zentral von der Dialog Webseite heruntergeladen werden.

Die heruntergeladene Zip-Datei muss entpackt werden: Rechtsklick auf die Zip-Datei  $\rightarrow$  Alles extrahieren.

Wichtig: Die Ordnerstruktur muss 1:1 so belassen werden, wie sie ist. Die Datei "Gemo-WinNGUpdater.exe" darf nicht verschoben werden, ebenfalls wird der Ordner "lib" mit dem kompletten Inhalt verwendet.

Mittels Doppelklicks wird der GemoWinNG Updater ausgeführt.

### 3.2 Einstellungsmöglichkeiten

Die Einstellungen werden beim jeweiligen User unter %appdata%/GemoWinNG Updater/logs gespeichert.

| 🖢 Dialog - GemoWinNG Updater                            | $\times$ | 🖢 Dialog - GemoWinNG Updater 🛛 🗙                        |
|---------------------------------------------------------|----------|---------------------------------------------------------|
| ← Einstellungen                                         |          | ← Einstellungen                                         |
| Modus                                                   | ^        |                                                         |
| Normal Offline Download                                 |          | Ottlinepfad für Update                                  |
| Downloadpfad                                            |          |                                                         |
|                                                         |          | Applikationspfäde                                       |
| Offlinepfad für Update                                  |          | Wenn keine Pfäde angegeben werden, werden diese während |
|                                                         |          | Komponentenpfad (Client)                                |
| Applikationspfäde                                       |          | <b>D</b>                                                |
| Wenn keine Pfäde angegeben werden, werden diese während |          | Serverinstallationspfad                                 |
| des Updates automatisch ermittelt und befüllt.          |          | C:\Program Files (x86)\GemoWinNG\                       |
| Komponentenpfad (Client)                                |          | BO-Serverpfad                                           |
|                                                         |          | C:\GemoWinServer\                                       |
| Serverinstallationspfad                                 |          |                                                         |
| C:\Program Files (x86)\GemoWinNG\                       |          | Registry                                                |
| BO-Serverpfad                                           |          | Registry entfernen Registry importieren                 |
|                                                         |          |                                                         |

| Einstellung             | Beschreibung                                                                            |
|-------------------------|-----------------------------------------------------------------------------------------|
| Modus                   | <b>Normal -</b> Ladet das Update direkt vom Server herunter und installiert das Update. |
|                         | Offline - Installiert das Update anhand vom Offlinepfad.                                |
|                         | <b>Download -</b> Ladet das Update in den angegeben Downloadpfad her-<br>unter.         |
| Downloadpfad            | Modus Download - Wo das Update gespeichert wird.                                        |
| Offlinepfad             | Modus Offline - Wo das Update geholt wird.                                              |
| Komponentenpfad         | Pfad zu den Komponenten (Client.msi) -                                                  |
|                         | Beispiel: C:\Windows\GemoWin                                                            |
| Serverinstallationspfad | Pfad zur Serverinstallation (Server.msi) -                                              |
|                         | Beispiel: C:\Program Files (x86)\GemoWinNG                                              |
| BO-Serverpfad           | Pfad zur BO-Installation (Bo-Server.msi) -                                              |
|                         | Beispiel: C:\GemoWinServer                                                              |

### 3.3 Update ausführen

Das Update wird gestartet, sobald im gestarteten GemoWinNG Updater der Button «Update starten» angeklickt wird.

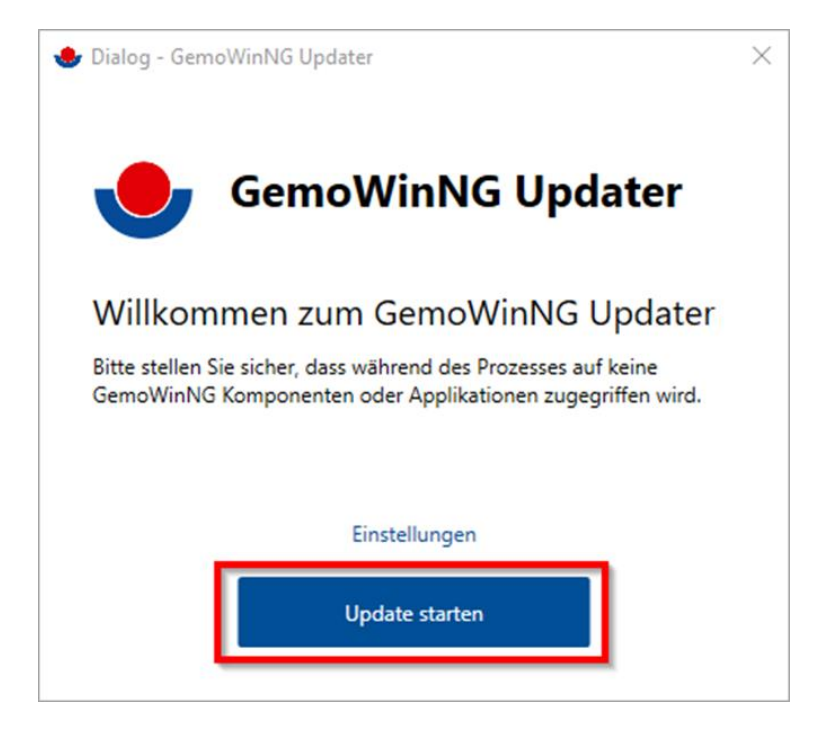

Während des Updates wird im Ereignisprotokoll ausgewiesen, was der Updater gerade macht.

## 4. Logs

Sollte während dem Update ein Fehler auftreten, wird unter folgendem Pfad ein Fehler-Log erstellt: %appdata%/GemoWinNG Updater/logs

Ein Fehler-Log wird nur erstellt, wenn während dem Update-Prozess ein Fehler aufgetreten ist.

## 5. Update abschliessen

#### 5.1 Erster Schritt

Nach dem Update muss **zwingend jedes Modul** in der **nachfolgenden Reihenfolge** mit dem Benutzer "sa" gestartet werden, damit die DB-Updates sauber durchgeführt werden können:

- 1. Adressverwaltung
- 2. Sedex
- 3. Einwohnerinformation
- 4. Einwohnerkontrolle
- 5. Finanzbuchhaltung
- 6. Gebührenfakturierung
- 7. Debitoren
- 8. Meldewesen
- 9. Anschliessend alle anderen Module (Reihenfolge spielt ab hier keine Rolle mehr)

Wenn diese Meldung auftaucht, dann **muss das Modul** mit dem **Benutzer «sa»** und dem **Kennwort «pilatus»** oder dem **Kennwort aus dem Portal** der jeweiligen Verwaltung **ge-startet werden:** 

| Datenban  | k Update                                                                                                    | × |
|-----------|----------------------------------------------------------------------------------------------------|---|
| <b>()</b> | Datenbank-Update kann nur als Systemadministrator<br>durchgeführt werden!                                                             |   |
|           | Für das erforderliche Datenbank-Update können sie sich im<br>folgenden Anmeldefenster als SQL Server Administrator 'sa'<br>anmdelden. |   |
|           | ОК                                                                                                    |   |

#### Wichtig: Modul Anlagebuchhaltung

Das Modul Anlagebuchhaltung muss zuerst als Administrator gestartet werden.

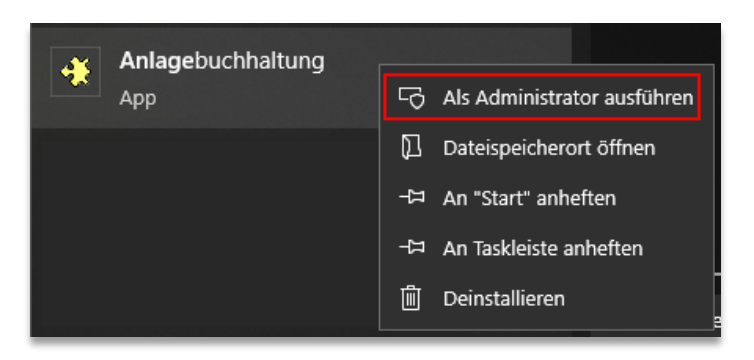

Anschliessend wird die Anmeldemaske geöffnet, wobei man sich auch hier mit dem Benutzer «sa» anmelden muss.

Wichtig: Modul Steuern

Das Modul Steuern muss mit dem «sa» Benutzer geöffnet werden. Anschliessend im Modul selber muss der Benutzername «sv» angegeben werden und das Kennwort entweder leer gelassen oder mit dem Kennwort «support» abgefüllt werden.

#### 5.2 Zweiter Schritt

Falls eine oder mehrere der folgenden Module in Verwendung sind, dann muss in einem zweiten Schritt die Datenbank des GemoWin-FX-Bereichs geupdatet werden. Wenn keines der unten genannten Module im Einsatz sind, dann kann der zweite Schritt übersprungen werden und das Update ist abgeschlossen.

Es handelt sich um folgende Module:

- Bauverwaltung
- Behördenverzeichnis
- Geschäfte / Sitzungen (GEVER)
- Verlustschein / Inkasso

Für das Update des GemoWin-FX-Bereiches müssen folgende Schritte vorgenommen werden:

 In den Programmordner Netapps (P: oder ähnlich) wechseln. Dann den Ordner GemoWinNG, danach den Ordner GmFx und zum Schluss den Ordner Deploy öffnen. In diesem Ordner auf die Datei «GmFxDbDeploy.exe» doppelt klicken und diese starten.

| 📙   💆 📙 🖛   Deploy                                                   |                                        |                  |                |  |  |  |  |  |  |
|----------------------------------------------------------------------|----------------------------------------|------------------|----------------|--|--|--|--|--|--|
| Datei Start Freigeben Ansicht                                        |                                        |                  |                |  |  |  |  |  |  |
| ← → × ↑ 📴 > Dieser PC > Netapps (P:) > GemoWinNG > GmFx > Deploy 🗸 ♥ |                                        |                  |                |  |  |  |  |  |  |
|                                                                      | Name ^                                 | Änderungsdatum   | Тур            |  |  |  |  |  |  |
| 🖈 Schnellzugriff                                                     | GmFxDb001.dll                          | 09.05.2022 14:13 | Anwendungserwe |  |  |  |  |  |  |
| 💻 Dieser PC                                                          | GmFxDb002.dll                          | 09.05.2022 14:13 | Anwendungserwe |  |  |  |  |  |  |
| 📰 Bilder                                                             | GmFxDb003.dll                          | 09.05.2022 14:13 | Anwendungserwe |  |  |  |  |  |  |
| Desktop                                                              | GmFxDb004.dll                          | 09.05.2022 14:13 | Anwendungserwe |  |  |  |  |  |  |
| Dokumente                                                            | GmFxDb005.dll                          | 09.05.2022 14:13 | Anwendungserwe |  |  |  |  |  |  |
|                                                                      | GmFxDb006.dll                          | 09.05.2022 14:13 | Anwendungserwe |  |  |  |  |  |  |
| Musik                                                                | 🔀 GmFxDbDeploy.exe                     | 09.05.2022 14:13 | Anwendung      |  |  |  |  |  |  |
|                                                                      | Microsoft.SqlServer.ConnectionInfo.dll | 13.03.2018 07:51 | Anwendungserwe |  |  |  |  |  |  |
| Videos                                                               | Microsoft.SqlServer.Diagnostics.STrac  | 13.03.2018 06:52 | Anwendungserwe |  |  |  |  |  |  |

- 2. Nach dem Starten der Datei «GmDxDbDeploy.exe» erscheint folgendes Fenster (Musterbeispiel):
  - Wichtig:

| Server           | SQL01\GEMO | <b>_</b> |
|------------------|------------|----------|
| SQL Server Ann   | eldung     |          |
| Benutzername     |            |          |
| Passwort         |            |          |
|                  | Musteruil  | -        |
| Intenhante       | Musterwi   |          |
| Jatenbank        |            |          |
| Volltext Katalog |            |          |

- 3. In diesem Fenster (wie oben rot umrandet) den Datenbank-Server, sowie die zu aktualisierende Datenbank auswählen.
  - Wichtig: Nur die produktive Datenbank nicht z.B. File Datenbank aktualisieren!

Falls die Angaben der Datenbank / dem Datenbank-Server nicht bekannt sind, dann kann die GemoWin NG Systemverwaltung geöffnet werden und via Infobutton die Information über den Server / Datenbank(en) abgerufen werden. (siehe Beispiel unten)

- a. Achtung: Der Datenbank-Server ist nicht zwingend auch der Applikationsserver.
- b. Wichtig: Wenn Sie mehrere Datenbanken mit einer der im ersten Abschnitt genannten Module betreiben, dann muss dieser Schritt für jede Datenbank wiederholt werden!

| 👹 Systemverwaltung Gemo | Win NG 5.39.001                   |   |                         |        |
|-------------------------|-----------------------------------|---|-------------------------|--------|
| Datei Bearbeiten Einfüg | en <u>Ansicht</u> E <u>x</u> tras | 2 |                         |        |
| 💕 🖀 Eigenschaften       | Berechtigungen                    | ۲ | Dialog <u>E</u> xtranet | Ctrl+E |
| Objekte                 | Alle Man                          | i | <u>I</u> nfo            |        |

| 🚯 Info |                                                                         | – 🗆 ×                                                                                                    |
|--------|-------------------------------------------------------------------------|----------------------------------------------------------------------------------------------------|
| 6      | Produkt:<br>Version:<br>Build:<br>Datum:                                | Systemverwaltung GemoWin NG<br>5.39.001<br>001<br>23.04.2020                                                                                                    |
|        | Datenbank:<br>Datenbankversion:<br>Servername:                          | Musterwil<br>14<br>SQL01\GEMO                                                                                                    |
| 250    | Benutzer:<br>Mandant:                                                   | Dialog Support (dia)<br>()                                                                                                    |
| 5      | ACHTUNG: Dieses<br>gesetzte und Best<br>oder unbefugter V<br>Teile davo | s Produkt ist durch internationale Urheberrechts-<br>timmungen geschützt. Unbefugte Vervielfältigung<br>/ertrieb sowohl Benutzung dieses Produktes oder<br>n können strafrechtlich geahndet werden. |
|        |                                                                         | (Schliessen)                                                                                                    |

4. Nachdem alles korrekt vorgewählt wurde, auf den Button «Deploy» klicken und so das Update starten.

|                  | ank Deployment version: 5.40.01 |   |
|------------------|---------------------------------|---|
| Server           | SQL01\GEMO                      | • |
| SQL Server Ann   | neldung                         |   |
| Benutzername     |                                 |   |
| Passwort         |                                 |   |
| Datenbank        | Musterwil                       | • |
| Volltext Katalog |                                 |   |
| Encrypt          | F                               |   |
| CHINES AND       | Deploy                          |   |
|                  | Uepioy                          |   |

- 5. Anschliessend erscheint folgende Meldung:
  - a. Auf «OK» klicken und warten.

| GMFX Datenbank De                                                                            | ployment version: 5.40                             |                          | ^              |
|----------------------------------------------------------------------------------------------|----------------------------------------------------|--------------------------|----------------|
| Bitte bestätigen<br>Server Name:<br>Datenbank Name:<br>Bauver / Gever / Ink<br>Installation! | SQL01\GEMO<br>Musterwil<br>asso Benutzer sind info | ormiert und sind nicht ( | online während |
|                                                                                              |                                                    | OK                       | Abbrechen      |

- b. Wichtig: Falls eine Anzeige «keine Rückmeldung» angezeigt wird, weiterhin warten. Das Update läuft immer noch.
- 6. Falls während des Updates Fehlermeldungen auftreten, dann diese bitte notieren oder einen Printscreen machen. Anschliessend eine Meldung via E-Mail an gever@dialog.ch senden. Notfalls kann das Update zurückgesetzt werden.
- 7. Sobald das Update erfolgreich durchgeführt wurde, erscheint folgende Meldung:

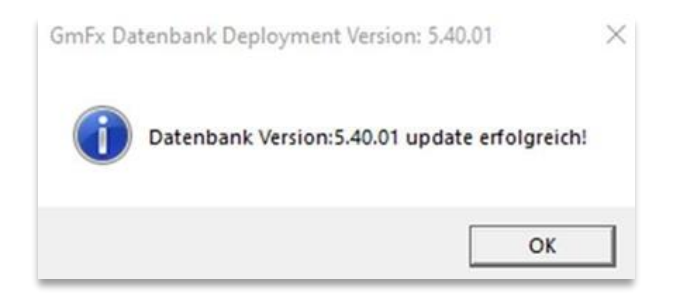

- Das GmFx kann mittels Doppelklicks auf die exe-Datei (Gmplattform.exe) normal gestartet werden. Die Datei befindet sich im Programm-Verzeichnis unter Netapps (Laufwerk P: oder ähnlich) – GemoWinNG – GmFx.
  - a. Falls bereits eine Verknüpfung auf dem Desktop oder im Startmenu vorhanden ist, kann das Programm normal über die Verknüpfung gestartet werden.

| 📙   🔄 📙 🗢   GmFx                                                           |                         |                  |                 |          |  |
|----------------------------------------------------------------------------|-------------------------|------------------|-----------------|----------|--|
| Datei Start Freigeben Ansicht                                              |                         |                  |                 |          |  |
| ← → × ↑ 🔲 > Dieser PC > Netapps (P:) > GemoWinNG > GmFx > V 🖏 "GmFx" durch |                         |                  |                 |          |  |
|                                                                            | Name                    | Änderungsdatum   | Тур             | Größe    |  |
| 🖈 Schnellzugriff                                                           | GmFxOutlookAddIn.dll    | 23.09.2019 10:28 | Anwendungserwe  | 35 KB    |  |
| 💻 Dieser PC                                                                | 🙀 GmFxOutlookAddIn.vsto | 12.04.2017 11:56 | VSTO Deployment | 6 KB     |  |
| E Bilder                                                                   | 😴 GmPlattForm.exe       | 06.05.2022 15:42 | Anwendung       | 4'762 KB |  |
|                                                                            | Grid.dll                | 21.07.2008 18:35 | Anwendungserwe  | 96 KB    |  |
|                                                                            | GWRBuilding.dll         | 02.05.2022 13:51 | Anwendungserwe  | 154 KB   |  |
|                                                                            | GWRProjekt.dll          | 02.05.2022 13:52 | Anwendungserwe  | 125 KB   |  |
|                                                                            | GWRQuarterly.dll        | 01.07.2021 13:26 | Anwendungserwe  | 29 KB    |  |
| b Musik                                                                    | GWRStreet.dll           | 08.09.2021 14:17 | Anwendungserwe  | 52 KB    |  |
| Videos                                                                     | GWRSurveyDept.dll       | 01.07.2021 13:28 | Anwendungserwe  | 42 KB    |  |